# Windows 上的 Docker 引擎

2016/08/23 作者 🛞 🛟 🛤

#### 本文内容

安装 Docker 使用配置文件配置 Docker 在 Docker 服务上配置 Docker 通用配置 代理配置 卸载 Docker

Docker 引擎和客户端包含在 Windows 并不需要进行安装和单独配置。此外,Docker 引擎可以接受多种 自定义配置。例如,可以配置守护程序接受传入请求的方式、默认网络选项及调试/日志设置。在 Windows 上,这些配置可以在配置文件中指定,或者通过使用 Windows 服务控制管理器指定。本文档详 细介绍了如何安装和配置 Docker 引擎,并且还提供了一些常用配置的示例。

# 安装 Docker

若要使用 Window 容器,则需要安装 Docker。 Docker 由 Docker 引擎 (dockerd.exe) 和 Docker 客户端 (docker.exe) 组成。 快速入门指南中提供了安装所有内容的最简方法。 它们可以帮助你获得的所有内容设置和运行你的第一个容器。

- Windows Server 2016 上的 Windows 容器
- Windows 10 上的 Windows 容器

若要进行脚本化安装,请参阅使用脚本安装 Docker EE。

可以使用 Docker 容器映像需要先进行安装。有关详细信息,请参阅映像使用快速入门指南。

### 使用配置文件配置 Docker

在 Windows 上配置 Docker 引擎的首选方法是使用配置文件。 可

在"C:\ProgramData\Docker\config\daemon.json"中找到配置文件。 如果此文件还不存在,可以创建此文件。

注意:并非所有可用的 Docker 配置选项在 Windows 上的 Docker 中都适用。以下示例列出了可用的选项。 有关 Docker 引擎配置的完整文档,请参阅 <u>Docker 守护程序配置文件</u>。

白复制

```
"authorization-plugins": [],
"dns": [],
"dns-opts": [],
```

{

```
2019/1/15
```

```
"dns-search": [],
    "exec-opts": [],
    "storage-driver": "",
    "storage-opts": [],
    "labels": [],
    "log-driver": "",
    "mtu": 0,
    "pidfile": "",
    "data-root": "",
    "cluster-store": "",
    "cluster-advertise": "",
    "debug": true,
    "hosts": [],
    "log-level": "",
    "tlsverify": true,
    "tlscacert": "",
    "tlscert": "",
    "tlskey": "",
    "group": "",
    "default-ulimits": {},
    "bridge": "",
    "fixed-cidr": "",
    "raw-logs": false,
    "registry-mirrors": [],
    "insecure-registries": [],
    "disable-legacy-registry": false
}
```

只需将想要进行的配置更改添加到配置文件即可。例如,此示例中将 Docker 引擎配置为接受端口 2375 传入的连接。其他所有配置选项将使用默认值。

同样,此示例将配置 Docker 守护程序以将图像和容器保存在备用路径。如果未指定,默认路径为 c:\programdata\docker。

|   | 哈复制 |                                     |        |
|---|-----|-------------------------------------|--------|
| { |     | {<br>"data-root": "d:\\docker"<br>} | {<br>} |

同样,此示例将 Docker 守护程序配置为仅接受通过端口 2376 的安全连接。

|   |                                              | 的复制 |  |
|---|----------------------------------------------|-----|--|
| ſ |                                              |     |  |
| ι | "hosts": ["tcp://0.0.0.0:2376", "npipe://"], |     |  |

https://docs.microsoft.com/zh-cn/virtualization/windowscontainers/manage-docker/configure-docker-daemon

```
"tlsverify": true,
"tlscacert": "C:\\ProgramData\\docker\\certs.d\\ca.pem",
"tlscert": "C:\\ProgramData\\docker\\certs.d\\server-cert.pem",
"tlskey": "C:\\ProgramData\\docker\\certs.d\\server-key.pem",
}
```

## 在 Docker 服务上配置 Docker

还可以通过使用 sc config 修改 Docker 服务来配置 Docker 引擎。使用此方法时将直接在 Docker 服务 上设置 Docker 引擎的标记。在命令提示符 (cmd.exe 而非 PowerShell) 中运行以下命令:

```
□ 复制
sc config docker binpath= "\"C:\Program Files\docker\dockerd.exe\" --run-service -H
tcp://0.0.0.0:2375"
```

### 通用配置

以下配置文件示例演示了通用的 Docker 配置。 这些配置可以并入单个配置文件。

#### 创建默认网络

若要将 Docker 引擎配置为不创建默认 NAT 网络,请运行以下操作。 有关详细信息,请参阅<u>管理 Docker</u> <u>网络</u>。

```
□ 复制
{
    "bridge" : "none"
}
```

#### 设置 Docker 安全组

登录到 Docker 主机并在本地运行 Docker 命令后,这些命令将通过命名管道运行。 默认情况下,只有管理员组的成员才可以通过此命名管道访问 Docker 引擎。 若要指定具有此访问权限的安全组,请使用 group 标记。

|                              | 哈复制 |
|------------------------------|-----|
| {<br>"group" : "docker"<br>} |     |

# 代理配置

| 若要设置  | docker | search | 和    | docker pull | 的代理信息, | 请使用  | HTTP_PROXY | 或   | HTTPS_PROXY | 名称以及代 |
|-------|--------|--------|------|-------------|--------|------|------------|-----|-------------|-------|
| 理信息的- | 一个值台   | 训建 Wir | ndow | vs 环境变量。    | 可使用类似于 | F以下的 | 命令通过 Po    | wer | Shell 完成此   | 喿作:   |

PowerShell

[Environment]::SetEnvironmentVariable("HTTP\_PROXY", "http://username:password@proxy:port/", [EnvironmentVariableTarget]::Machine)

#### 设置变量后,重启 Docker 服务。

PowerShell

Restart-Service docker

有关详细信息,请参阅 Docker.com 上的 Windows 配置文件。

### 卸载 Docker

使用本部分中的步骤卸载 Docker,并全面清理 Windows 10 或 Windows Server 2016 系统中的 Docker 系统组件。

注意:以下步骤中的所有命令都必须从提升的 PowerShell 会话中运行。

### 步骤 1: 准备你的系统以删除 Docker

最好在删除 Docker 之前确保系统上未运行容器。 下面是用于执行此操作的一些有效命令:

|                                                                                                    | 的复制 |
|----------------------------------------------------------------------------------------------------|-----|
| # Leave swarm mode (this will automatically stop and remove services and overlay network docker swarm leaveforce | ks) |
| # Stop all running containers<br>docker psquiet   ForEach-Object {docker stop \$_}                               |     |

最好在删除 Docker 之前也从系统中删除所有容器、容器映像、网络和卷:

|                               | 的复制 |
|-------------------------------|-----|
| docker system prunevolumesall |     |

### 步骤 2: 卸载 Docker

心复制

白复制

在Windows 10 上卸载 Docker 的步骤: 10:

- 在 Windows 10 计算机上转到 "设置" > "应用"
- 在 "应用和功能" 下面, 查找 "适用于 Windows 的 Docker"
- 单击 "适用于 Windows 的 Docker">"卸载"

#### 在Windows Server 2016 上卸载 Docker 的步骤: 16:

从提升的 PowerShell 会话中,使用 Uninstall-Package 和 Uninstall-Module cmdlet 从系统中删除 Docker 模块及其相应的程序包管理提供程序。

提示:你可以查找曾用于安装 Docker 的程序包提供程序 PS C:\> Get-PackageProvider -Name \*Docker\*

例如:

|          |                                                                | 心复制 |
|----------|----------------------------------------------------------------|-----|
| Ur<br>Ur | ninstall-Package -Name docker -ProviderName DockerMsftProvider |     |

#### 步骤 3: 清理 Docker 数据和系统组件

删除 Docker 的默认网络,以便在卸载 Docker 的同时在你的系统上清除这些网络的配置:

|                                    | 回复制 |
|------------------------------------|-----|
| Get-HNSNetwork   Remove-HNSNetwork |     |

从系统中删除 Docker 的程序数据:

|                                              | 白复制 |
|----------------------------------------------|-----|
| Remove-Item "C:\ProgramData\Docker" -Recurse |     |

你可能还需要删除 Windows 上与 Docker/容器关联的 Windows 可选功能。

至少,这包括"容器"功能,安装 Docker 时会在任何 Windows 10 或 Windows Server 2016 上自动启用该功能。 这还可能包括"Hyper-V"功能,安装 Docker 时可在 Windows 10 上自动启用该功能,但必须在 Windows Server 2016 上显式启用该功能。

**关于禁用 HYPER-V 的重要说明:**<u>Hyper-V 功能</u>是一种常规虚拟化功能,该功能所启用的远远不止是 容器! 禁用 Hyper-V 功能之前,请确保系统上没有其他虚拟化组件需要该功能。

在Windows 10 上删除Windows 功能的步骤: 10:

- 在 Windows 10 计算机上,转到 "控制面板" > "程序" > "程序和功能" > "打开或关闭 Windows 功能"
- 查找你想要禁用的功能的名称, 在本例中为 "容器" 和 (可选) "Hyper-V"
- 取消选中你想要禁用的功能名称旁边的框
- 单击 "确定"

在Windows Server 2016 上删除Windows 功能的步骤: 16:

从提升的 PowerShell 会话中,使用以下命令禁用系统中的 "容器" 和 (可选) "Hyper-V" 功能:

|                                                                   | 哈复制 |
|-------------------------------------------------------------------|-----|
| Remove-WindowsFeature Containers<br>Remove-WindowsFeature Hyper-V |     |

### 步骤 4: 重新启动你的系统

若要完成这些卸载/清理步骤,请从提升的 PowerShell 会话中运行:

Restart-Computer -Force

白复制